This overview will present how to manage the COVID-19 status of a child or a foster home. The elements of COVID-19 status include the following:

- COVID-19 exposure
- COVID-19 testing and test results
- COVID-19 quarantine
- Recovery

This overview will describe the following:

- Where to find the COVID-19 Status
- The COVID-19 workspace for a child or Foster parent
- How to identify exposure or clear exposure
- How to track testing and test results
- How to track quarantine begin and end
- How to identify COVID-19 recovery

FIRST: Login In

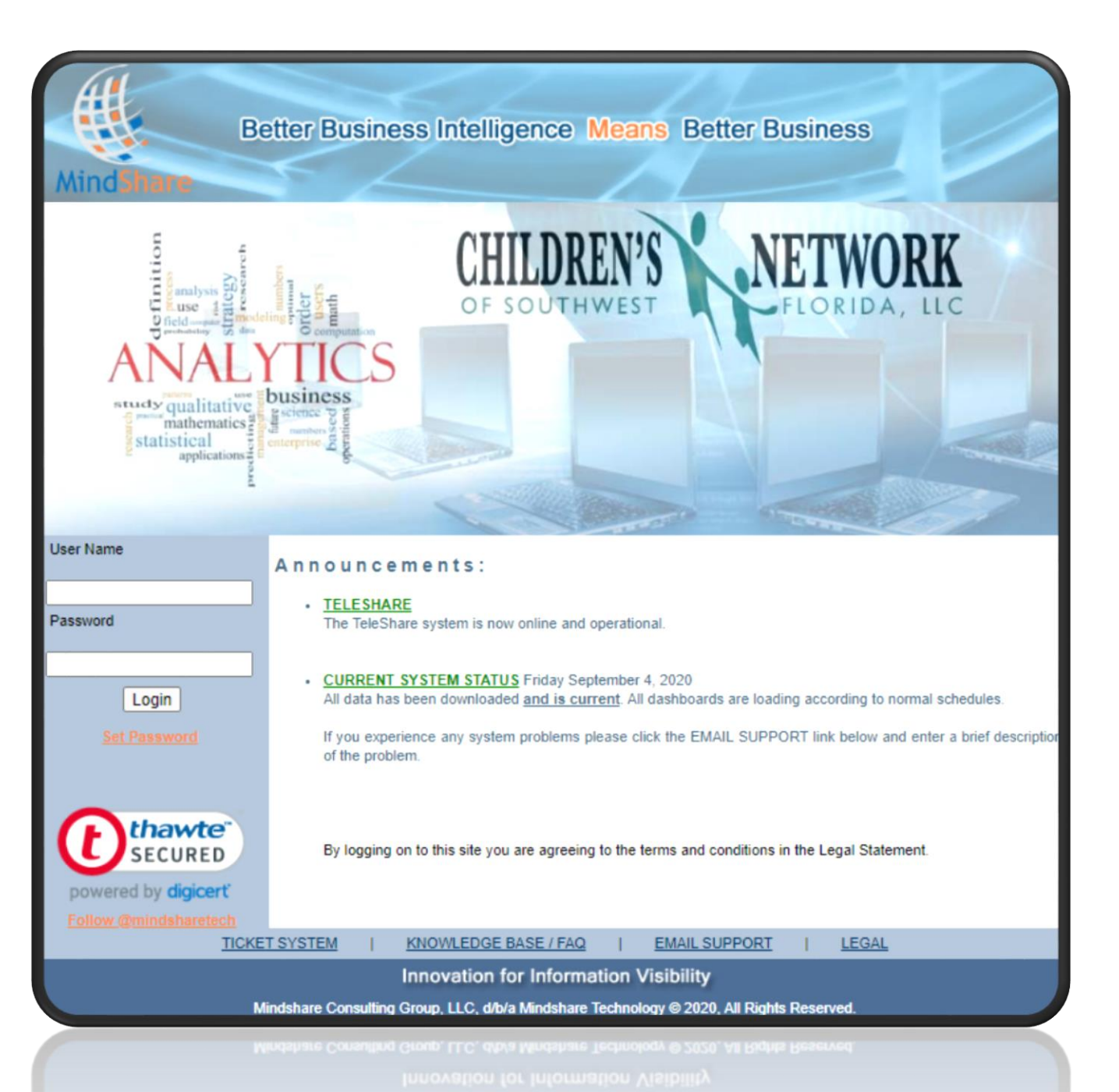

After you login in you will be presented with either 1 of two landing pages:

- Your Case Manager MyDash
- The Main Menu

From the Main Menu you can access any of the following in order to get to the COVID-19 workspace:

- Lead Agency Provider Listing •-
- FaceSheet (not shown here)

All three have a COVID-19 status column. This column is represented by a person icon.

Click the person icon for the Child or Foster Parent that you would like to manage.

| ▶ | MyDash Case<br>Reporting Peri                                                                    | e Load ()<br>od: <u>09/04/202</u>                                               | <u>,</u> ))<br><u>20</u><br>)0/04/2020.06                                                               | -22-24 AM                                                                                    |                                                    |                                           |                |            |                |               |         |             |           |        |
|---|--------------------------------------------------------------------------------------------------|---------------------------------------------------------------------------------|----------------------------------------------------------------------------------------------------|----------------------------------------------------------------------------------------------|----------------------------------------------------|-------------------------------------------|----------------|------------|----------------|---------------|---------|-------------|-----------|--------|
|   | Report generate                                                                                  | d on: Septembe                                                                  | er 4, 2020, 10                                                                                          | :46 am                                                                                       |                                                    |                                           |                |            |                |               |         |             |           |        |
|   | Back Refresh                                                                                     | Main                                                                            |                                                                                                    |                                                                                              |                                                    |                                           |                |            |                |               |         |             |           |        |
|   | EXPORT 1                                                                                         | TO EXCEL                                                                        |                                                                                                    |                                                                                              |                                                    |                                           |                |            |                |               |         |             |           |        |
|   | ORANGE<br>VELLOW                                                                                 | NOT ON F<br>UPCOMIN                                                             | G MISSING                                                                                               |                                                                                              |                                                    |                                           |                |            |                |               |         |             |           |        |
|   | RED<br>EXEMPT FROM MEDIC<br>EXEMPT FROM DENTA<br>EXEMPT IMMU<br>EXEMPT BIO VISIT<br>COVID STATUS | LATE<br>AL In Home of<br>L In Home of<br>Parent is<br>Displays of<br>Select the | or In care less th<br>or Less than 3 ye<br>TPR'd or Goal is<br>current covid stat<br>a icon to navigate | an 6 days<br>ears of age or in<br>not Reunification<br>tus. Green is goo<br>a to the workspa | care less than<br>od, Vellow is ex<br>ce to manage | 183 days<br>posed, Red i<br>the covid sta | s conf<br>tus. | irmed po   | sitive and Blu | ie is recovei | red.    |             |           |        |
|   | FACE TO FAC                                                                                      | EHOTLIST                                                                        | [                                                                                                    | MOM BI                                                                                       | O HOTLIST                                          |                                           |                |            | DAD BI         | O HOTLIS      | BT      | ]           |           |        |
|   |                                                                                                  |                                                                                 |                                                                                                    |                                                                                              |                                                    |                                           | AC             | TION IT    | EMS AND R      | EMINDERS      | FOR CAS | SE LOAD (09 | 9/04/2020 | D)     |
|   |                                                                                                  | TOTALS                                                                          |                                                                                                    |                                                                                              | MED                                                | ICAL                                      |                |            | DENTAL         |               | IMMU    | NIZATIONS   | F2F \     | VISITS |
|   | CASES KIDS R                                                                                     | EMINDERS L                                                                      | ATE MISSING                                                                                             | A RI                                                                                         | 1DRS LATI                                          | E MISSING                                 | G              | RMDRS<br>0 | LATE M         | ISSING<br>0   | MISSIN  | G<br>1      | RMDRS     | LAT    |
|   |                                                                                                  |                                                                                 |                                                                                                    |                                                                                              |                                                    |                                           |                |            |                |               |         |             |           |        |
|   | UNIT                                                                                             | CASE                                                                            | CASE ID D                                                                                               | EPN NAME                                                                                     | COVI                                               | D A                                       | GE T           | YPE MEI    | DICAL          | DENTAL        |         | IMMUN       | CHILD F2  | F      |
|   | 08 CBC - LSF - UNIT                                                                              |                                                                                 | · · · · · · · · · · · · · · · · · · ·                                                                   |                                                                                              | <u>*</u>                                           | 9                                         | 0              | H 07/3     | 30/2020 (35)   | EXEMPT        |         | 7/30/2020   | 08/21/202 | 0      |
|   | -<br>08 CBC - LSF - UNIT<br>1                                                                    |                                                                                 | >                                                                                                    |                                                                                              |                                                    | 5                                         | 0              | н 07/3     | 30/2020 (35)   | EXEMPT        |         | 7/30/2020   | 08/26/202 | 0 (9)  |
|   | 08 CBC - LSF - UNIT                                                                              |                                                                                 | >                                                                                                    |                                                                                              |                                                    | 1                                         | 1 IF           | H EXE      | мрт            | EXEMPT        |         | 8/12/2020   | 08/27/202 | 0 (8)  |
|   | 08 CBC - LSF - UNIT                                                                              |                                                                                 | >                                                                                                    |                                                                                              | 8                                                  | 1                                         | D IF           | H EXE      | мрт            | EXEMPT        |         | 8/12/2020   | 08/27/202 | 0 (8)  |
|   |                                                                                                  |                                                                                 |                                                                                                    |                                                                                              |                                                    |                                           |                |            |                |               |         |             |           |        |
| → | Lead Agency<br>FSFN data down<br>Report generate<br>Back Refresh                                 | Provider Lis<br>nloaded as of:<br>d on: Septemb<br>Main                         | <b>sting</b><br>09/04/2020 0<br>ber 4, 2020, 1                                                          | 6:32:24 AM<br>0:45 am                                                                        |                                                    |                                           |                |            |                |               |         |             |           |        |
|   | Service Type: Licer                                                                              | nsed Provider                                                                   | SUBMI                                                                                                   | Г                                                                                            |                                                    |                                           |                |            |                |               |         |             |           |        |
|   | Map Provide Relati                                                                               | sed Provider<br>ive/Non-Relative                                                | 16 COV                                                                                                  | D-19 Map of                                                                                  | Providers                                          |                                           |                |            |                |               |         |             |           |        |
|   | NOTE: Only active an                                                                             | d licensed Service                                                              | , Placement, Ot                                                                                         | her Placment, A                                                                              | doption, Foste                                     | r Care Provi                              | ders a         | ssigned t  | to your agen   | cy.           |         |             |           |        |
|   | COVID STATUS field of<br>Select the icon to nav                                                  | displays current st<br>vigate to the works                                      | atus of the prov<br>space to manag                                                                      | ider. Green is go<br>e the covid statu                                                       | ood, Yellow is<br>Is.                              | exposed, Re                               | d is co        | onfirmed   | positive and   | Blue is rec   | overed. |             |           |        |
|   | # PROVIDER                                                                                       |                                                                                 | CAREGIVER1                                                                                              | CAREGIVER2                                                                                   | CAP IN                                             | HOU<br>AVAIL CHI                          | ISEH(          |            | / <u>1D</u> 51 | REET          |         | CITY        | STAT      | TE ZIF |
|   | 1 e Gebetete Gebete                                                                              | :                                                                               | 59                                                                                                    | 58                                                                                           | 2 3                                                | 0 COU                                     | <u>NT</u><br>3 | <u>51A</u> | <u></u>        |               |         | Lehigh A    | cres FL   | 339    |
|   | 2                                                                                                |                                                                                 | 63                                                                                                    |                                                                                              | 2 0                                                | 2                                         | 3              | 6          |                |               |         | Lehigh A    | cres FL   | 339    |
|   | 3                                                                                                |                                                                                 | 77                                                                                                    | 79                                                                                           | 4 3                                                | 1                                         | 1              | Ļ          |                |               |         | Fort Mye    | ers FL    | 339    |
|   | 4                                                                                                |                                                                                 | 46                                                                                                    | 63                                                                                           | 1 1                                                | 0                                         | 5              | 2          |                |               |         | Fort Mye    | rs FL     | 339    |
|   | 5                                                                                                |                                                                                 | 70                                                                                                    | 69                                                                                           | 1 0                                                | 1                                         | 0              |            | 1              |               |         | Fort Mye    | rs FL     | 339    |
|   | 6                                                                                                |                                                                                 | 71                                                                                                    | 73                                                                                           | 2 0                                                | 2                                         | 0              |            |                |               |         | Punta G     | orda FL   | 339    |
|   |                                                                                                  | •                                                                               |                                                                                                    |                                                                                              |                                                    |                                           | -              |            | · · ·          |               |         |             |           |        |

The Work Space is where all COVID-19 status is managed. The following are the sections that are included on the work space:

- Child Detail
- Exposure Status and Dates
- Cleared status and Dates
- Quarantine status w/ Begin and End dates
- Time line of all COVID-19 status
- Test Dates and Results
- Recovered dates

The Process Begins by clicking the button to document exposure: • This will present the exposure form.

| vid Tracking Workspac | e Main Menu        | Refresh         |                   |                   |               |              |   |      |             |                   |                  |                       |
|-----------------------|--------------------|-----------------|-------------------|-------------------|---------------|--------------|---|------|-------------|-------------------|------------------|-----------------------|
|                       |                    |                 |                   |                   |               |              |   |      |             |                   |                  |                       |
| Child Detail          |                    |                 |                   |                   |               |              | * | Tim  | e Line      |                   |                  |                       |
| Child Name:           |                    |                 | :::::::::         |                   |               |              |   | DATE | E           | EVENT             | COMM             | ENTS                  |
| Status:               |                    |                 |                   |                   |               |              |   |      |             |                   |                  |                       |
| Child Id:             |                    |                 |                   |                   |               |              |   | No   | Data Found  | d for the Current | Selection        |                       |
| Case Name:            |                    |                 |                   |                   |               |              |   |      |             |                   |                  |                       |
| Case Id:              |                    |                 |                   |                   |               |              |   |      |             |                   |                  |                       |
| Type:                 |                    | Relative Place  | ement             |                   |               |              |   |      |             |                   |                  |                       |
| Age:                  |                    | Г<br>0          |                   |                   |               |              |   |      |             |                   |                  |                       |
| Unit:                 |                    | - 08 CBC - LSE  | - LINIT 1         |                   |               |              |   |      |             |                   |                  |                       |
| Worker:               |                    |                 |                   |                   |               |              |   |      |             |                   |                  |                       |
| Worker Email:         |                    | -               | ora               |                   |               |              |   |      |             |                   |                  |                       |
| Street:               |                    | · · · · · ·     |                   |                   |               |              |   |      |             |                   |                  |                       |
| City:                 |                    | Fort Myers      |                   |                   |               |              |   |      |             |                   |                  |                       |
| Zip:                  |                    | 339057739       |                   |                   |               |              |   |      |             |                   |                  |                       |
| State:                |                    | FL              |                   |                   |               |              |   |      |             |                   |                  |                       |
| Case County:          |                    | Lee             |                   |                   |               |              |   |      |             |                   |                  |                       |
| COVID-19 Exposure     | Status (log new    | exposure, or cl | ick an existing t | o update exposu   | re status)    |              | * | cov  | /ID-19 Te   | st Status (log a  | a new test, or o | click an exiting to u |
| CLICK to log new expo | sure               |                 |                   |                   |               |              |   | CLIC | CK to Log r | new COVID-19 To   | est              |                       |
| EXPOSED DATE COM      | MENTS              |                 |                   | ENTERED *         | S             | JBMITTED BY  |   | TEST | DATE        | RESULTS DATE      | RESULTS          | COMMENTS              |
|                       |                    |                 |                   |                   |               |              |   |      |             |                   |                  |                       |
| Cleared               |                    |                 |                   |                   |               |              | * | Rec  | overed      |                   |                  |                       |
| CLEARED DATE          | COMMENTS           |                 |                   | ENTERED *         | SU            | BMITTED BY   |   | RECO | OVERED D    | ATE COMMI         | ENTS             |                       |
| No Data Found for the | Current Selection  |                 |                   |                   |               |              |   | No I | Data Found  | d for the Current | Selection        |                       |
| COVID-19 Quarantir    | ne status (log a n | ew quarantine   | or click an exis  | ting to update qu | arantine stal | us)          | * |      |             |                   |                  |                       |
| QUARANTINE BEGIN D    | A QUARANTIN        | IE END DATE     | COMMENTS          | ENTERED           | Ŧ             | SUBMITTED BY |   |      |             |                   |                  |                       |
| No Data Found for the | Current Selection  |                 |                   |                   |               |              |   |      |             |                   |                  |                       |

This form is a working form, which means that once submitted, you can click it again from the workspace and update the exposure, quarantine and cleared status.

To start, enter the date exposed with supporting detail in the comments section.

| Covid Exposure                           |                                                                                                    |
|------------------------------------------|----------------------------------------------------------------------------------------------------|
| Details                                  |                                                                                                    |
| Date Exposed:                            | 09/04/2020                                                                                                    |
| Comments:                                | It was reported that a student in the class tested positive for COVID-19. Therefore Michaela is exposed and will be tested this week. |
| Date Quarantine Begin:                   |                                                                                                    |
| Quarantine Comments:                     |                                                                                                    |
| Date Quarantine End:                     |                                                                                                    |
| Date Cleared (If never tested positive): |                                                                                                    |
| Cleared Comments:                        |                                                                                                    |

If the child/home is cleared of exposure, the date cleared and comments are entered on this form.

If the child/home is directed to quarantine, the date begin and comments are entered on this form.

If the child/home was directed to quarantine and the quarantine has ended, the end date and comments are entered on this form.

NOTE: Testing status is managed from a different form.

After entering or updating the exposure details, the case workspace will be updated as shown here.

- The child detail highlights the overall status.
- The exposure section will present the dates and comments.
- The Timeline will show the COVID-19 status in chronological order.

| Child De                 | tail                                                                                                    |       |        |                   |             |               |               |         |             |               | *        |           |          |
|--------------------------|----------------------------------------------------------------------------------------------------|-------|--------|-------------------|-------------|---------------|---------------|---------|-------------|---------------|----------|-----------|----------|
| Child Nan<br>Status:     | Child Name: EXPOSED                                                                                                   |       |        |                   |             |               |               |         |             |               |          |           |          |
| Case Name<br>Case Id:    | e:                                                                                                    |       |        |                   |             |               |               |         |             |               |          |           |          |
| Type:<br>Gender:<br>Age: |                                                                                                    |       |        | Relativ<br>F<br>9 | ve Placeme  | nt            |               |         |             |               | 1        |           |          |
| Unit:<br>Worker:         |                                                                                                    |       |        | 08 CB             | C - LSF - U | NIT 1         |               |         |             |               |          |           |          |
| Street:<br>City:         | CUVID-19 Exposure Status (log new exposure, or click an existing to update exposure status) CLICK to log new exposure |       |        |                   |             |               |               | ~       |             |               |          |           |          |
| Zip:<br>State:           | EXPOSED DATE COMMENTS                                                                                                 |       |        |                   |             |               | ENTERED 🔻     |         | SUBMITTE    | ED BY         |          |           |          |
| Case Cour                | our 09/04/2020 It was reported that a student in class tested po 09/04/2020 10:54 AM greg                             |       |        |                   |             |               |               |         |             |               |          |           |          |
|                          |                                                                                                    | Time  | e Line |                   |             |               |               |         |             |               |          | _         |          |
|                          |                                                                                                    | DATE  |        | EVENT             |             | COMMENTS      |               |         |             |               |          |           |          |
|                          |                                                                                                    | 09/04 | 4/2020 | EXPOSED           |             | It was report | ed that a stu | dent in | class teste | d positive fo | r COVID- | 19. There | fore Mic |
|                          |                                                                                                    |       |        |                   |             |               |               |         |             |               |          |           |          |

This form is a working form, which means that once submitted, you can click it again from the workspace and update the test, test results and recovery details.

To start, enter the date the test took place with the respective comments. For example, the location of the test, type of test and perhaps the expected date of results.

| Covid Test Results  |                                                                                                    |
|---------------------|----------------------------------------------------------------------------------------------------|
| - Details           |                                                                                                    |
| Test Date:          | 09/04/2020                                                                                                    |
| Test Comments:      | STREED: was tested.                                                                                                    |
| Results Date:       | 09/04/2020                                                                                                    |
| Results:            | Positive     O Negative                                                                                                    |
| Results Comments:   | Test results were positive and due to no symptoms, the doctor suggested she quarantine at ho with limited interaction with others in the house. |
| Recovered Date:     |                                                                                                    |
| Recovered Comments: |                                                                                                    |
|                     |                                                                                                    |
|                     |                                                                                                    |

When the test results are known, the results date, the result itself and support detail are entered on this form.

If the child has recovered from testing positive, the recovered date and recover comments are entered on this form.

NOTE: If a quarantine is required because of positive test results, the quarantine is managed from a different form.

EXAMPLE of complete timeline.

You can see the time line section shows the exposure, a COVID-19 test, Positive test results, quarantine, a COVID-19 Re-Test, followed by Negative Results, a recovery status and the end of the quarantine.

QUARANTINE BEGIN DA.

09/01/2020

Each section on the workspace has the individual status.

The two forms to consider are:

- Exposure (which also has ٠ quarantine)
- Test (which also has ٠ recovery)

| Child Detail             |                                                                          |                        |              | * | Time Line    |                |             |                 |                         |          |
|--------------------------|--------------------------------------------------------------------------|------------------------|--------------|---|--------------|----------------|-------------|-----------------|-------------------------|----------|
| Child Name:              |                                                                          |                        |              |   | DATE         | EVENT          |             | COMMENTS        |                         |          |
| Status:                  | RECOVERED                                                                |                        |              |   | 08/24/2020   | EXPOSED        |             | It was reporte  | d that a student in     | d        |
| Child Id:                |                                                                          |                        |              |   | 09/01/2020   | TESTED         |             | wast            | tested.                 |          |
| Case Name:<br>Case Id:   |                                                                          |                        |              |   | 09/01/2020   | RESULTS=0      | OSITIVE     | Test results w  | are positive and due to | 00.510   |
| Type:                    | Relative Placement                                                       |                        |              |   | 09/01/2020   |                |             | is an           | ere positive and due to | l ala a  |
| Gender:                  | F                                                                        |                        |              |   | 09/01/2020   | QUAKANTIN      | E BEGIN     | IS NO           | w staying at nome unt   | i sne ge |
| Age:                     | 9                                                                        |                        |              |   | 09/04/2020   | TESTED         |             |                 |                         |          |
| Jnit:                    | 08 CBC - LSF - UNIT 1                                                    |                        |              |   | 09/04/2020   | RESULTS=N      | EGATIVE     | iteste          | d negative and will res | ume sc   |
| Worker:                  |                                                                          |                        |              |   | 09/04/2020   | RECOVERED      |             |                 |                         |          |
| worker Email:<br>Street: | 1999-1999-1999-1999-1999-1999-1999<br>1999-1999-1999-1999-1999-1999-1999 |                        |              |   | 09/04/2020   | QUARANTIN      | IE END      | lis no          | w staying at home unti  | l she ge |
| City:                    | Fort Myers                                                               |                        |              |   |              |                |             |                 |                         |          |
| Zip:                     | 339057739                                                                |                        |              |   |              |                |             |                 |                         |          |
| State:                   | FL                                                                       |                        |              |   |              |                |             |                 |                         |          |
| Case County:             | Lee                                                                      |                        |              |   |              |                |             |                 |                         |          |
| COVID-19 Exp             | osure Status (log new exposure, or click an existing to                  | update exposure status | )            | * | COVID-19 T   | est Status (lo | g a new tes | st, or click an | exiting to update to    | est stat |
| CLICK to log ne          | w exposure                                                               |                        |              |   | CLICK to Log | new COVID-19   | ) Test      |                 |                         |          |
| EXPOSED DATE             | COMMENTS                                                                 | ENTERED *              | SUBMITTED BY |   | TEST DATE    | RESULTS DA     | TE RESU     | ULTS CO         | DMMENTS                 | ENT      |
| 08/24/2020               | It was reported that a student in a class tested po                      | 09/04/2020 10:54 AM    | greg         |   | 09/04/2020   | 09/04/2020     | Nega        | ative           | a tested negati.        | . 09/    |
|                          |                                                                          |                        |              |   | 09/01/2020   | 09/01/2020     | Posit       | tive            | was tested.; T          | . 09/    |
|                          |                                                                          |                        |              |   |              |                |             |                 |                         |          |
|                          |                                                                          |                        |              | * | Recovered    |                |             |                 |                         |          |
| Cleared                  | 001017070                                                                | ENTERED -              | SUBMITTED BY |   | RECOVERED I  | DATE CON       | IMENTS      |                 |                         | EN       |
| Cleared<br>CLEARED DATE  | COMMENTS                                                                 |                        |              |   |              |                |             |                 |                         |          |
| Cleared<br>CLEARED DATE  |                                                                          |                        |              |   | 09/04/2020   |                |             |                 |                         | 09/      |

COVID-19 Quarantine status (log a new quarantine, or click an existing to update quarantine status)

COMMENTS

ENTERED \*

is now stayi... 09/04/2020 11:03 AM

QUARANTINE END DATE

09/04/2020

| Time Line  |                  |                                               |
|------------|------------------|-----------------------------------------------|
| DATE       | EVENT            | COMMENTS                                      |
| 08/24/2020 | EXPOSED          | It was reported that a student in             |
| 09/01/2020 | TESTED           | was tested.                                   |
| 09/01/2020 | RESULTS=POSITIVE | Test results were positive and due to no symp |
| 09/01/2020 | QUARANTINE BEGIN | I is now staying at home until she get        |
| 09/04/2020 | TESTED           |                                               |
| 09/04/2020 | RESULTS=NEGATIVE | i tested negative and will resume sch         |
| 09/04/2020 | RECOVERED        |                                               |
| 09/04/2020 | QUARANTINE END   | is now staying at home until she get          |
|            |                  |                                               |
|            |                  |                                               |
|            |                  |                                               |
|            |                  |                                               |

| CLICK to Log | new COVID-19 Test |          |                 |      |
|--------------|-------------------|----------|-----------------|------|
| TEST DATE    | RESULTS DATE      | RESULTS  | COMMENTS        | ENT  |
| 09/04/2020   | 09/04/2020        | Negative | a tested negati | 09/0 |
| 09/01/2020   | 09/01/2020        | Positive | was tested.; T  | 09/0 |

| * | Recovered      |          |      |  |  |  |  |  |  |
|---|----------------|----------|------|--|--|--|--|--|--|
|   | RECOVERED DATE | COMMENTS | ENT  |  |  |  |  |  |  |
|   | 09/04/2020     |          | 09/0 |  |  |  |  |  |  |
|   |                |          |      |  |  |  |  |  |  |
|   |                |          |      |  |  |  |  |  |  |
|   |                |          |      |  |  |  |  |  |  |
|   |                |          |      |  |  |  |  |  |  |
|   |                |          |      |  |  |  |  |  |  |

 $\approx$ 

SUBMITTED BY

greg